## Rubicon- Reflecting on Practice

| 1. | Go to<br>www.rcboe.rubiconatlas<br>.org.<br>Log in.                                                                               | Username: livintr<br>Password:                                                                                                    |
|----|----------------------------------------------------------------------------------------------------|----------------------------------------------------------------------------------------------------|
| 3. | Hover over the 'Search'<br>tab and choose 'Lesson<br>Plans/Tasks'.                                                                | Search Develop Brows<br>Curriculum<br>.es Standards Alignment<br>I Lesson Plans/Tasks Plan<br>Activity<br>SSOL Fransy Fasks.                                                              |
| 4. | Click the down arrow by<br>'Lesson Plan/Task Type'<br>and select the<br>appropriate lesson plan<br>task.                          | Filter Lesson Plans/Tasks:   by Lesson Plans/Tasks Type   Assessment Methods   Instructional Strategies   RCK12 Literacy Instruction   Engagement Techniques   Differentiation Techniques |
| 5. | Type your name in the<br>'Assigned to Curriculum'<br>field and select your<br>name from the resulting<br>list.<br>Click 'Search'. | Assigned to Curriculum:<br>Type a Teacher Name<br>Williams, Tracie<br>By map Type<br>Search                                                                                               |

| A list of all your lesson plans<br>with the task type you chose will | Search Results                                                                                       |                          |
|----------------------------------------------------------------------|----------------------------------------------------------------------------------------------------|--------------------------|
| appear.                                                              | 1 - 5 of 5 Sort By: Grade ~                                                                          |                          |
|                                                                      | Unit 2 - Multiplication & Division Relationship D (Wee                                               | k 5 - Week 11)           |
|                                                                      | Week 1<br>Description: This is a sample.<br>Math 3 - 27.0140000 (I); 3Sample, Richmond; A.B. Merry E | Elementary School; Grade |
|                                                                      | Unit 3 - Patterns in Addition and Multiplication > (Wee                                              | ek 13 - Week 18)         |
|                                                                      | Week 1<br>Description: Sample Lesson                                                                 |                          |
|                                                                      | <u>Math 3 - 27.0140000 (I); 3Sample, Richmond; A.B. Merry E</u>                                      | lementary School; Grade  |
|                                                                      |                                                                                                    |                          |